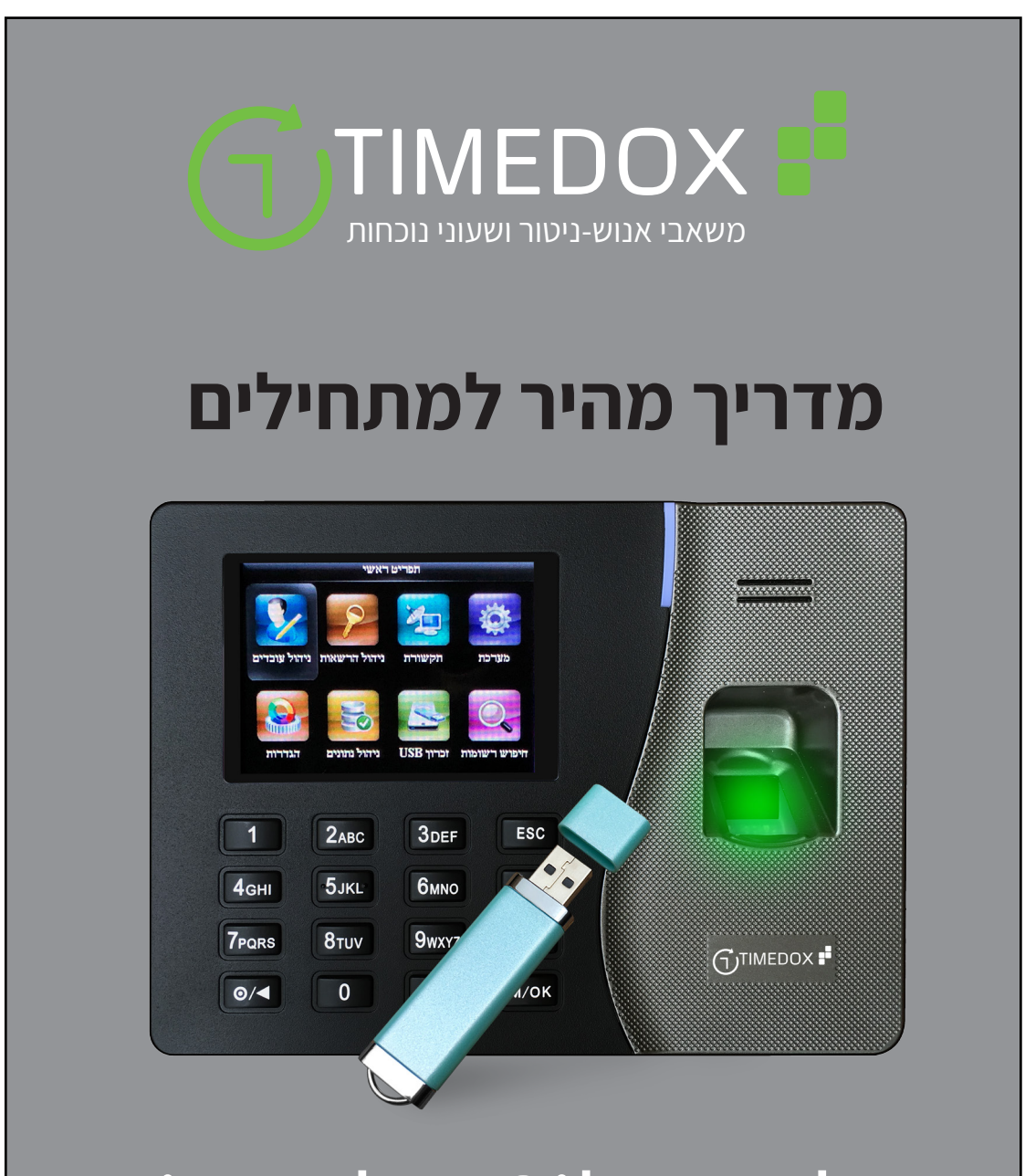

## **Timedox Silver Plus**

מדריך זה יעזור לך להתחיל לעבוד מהר על ידי הסבר כיצד להגדיר את המכשיר ולגשת לכלים הדרושים לך

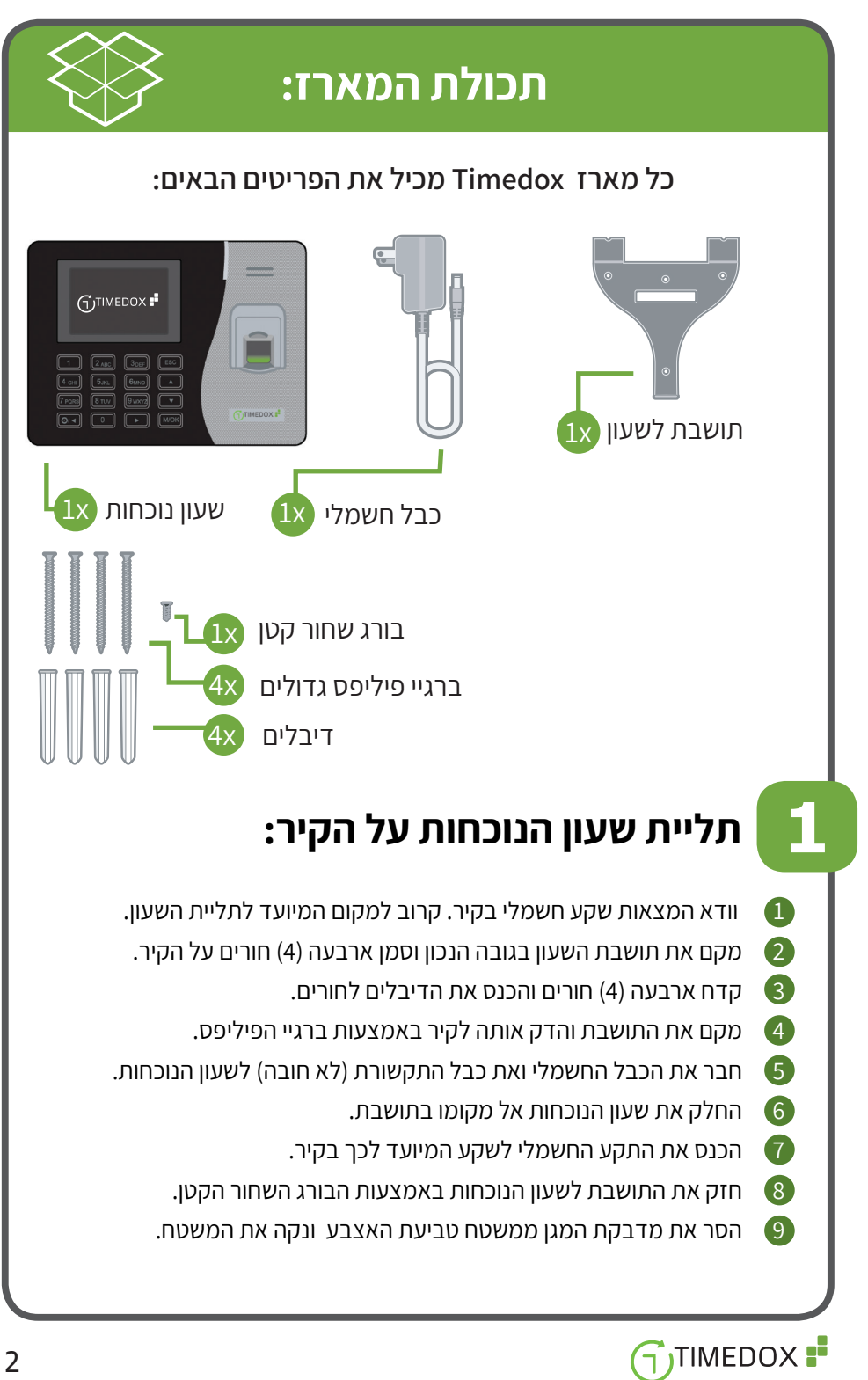

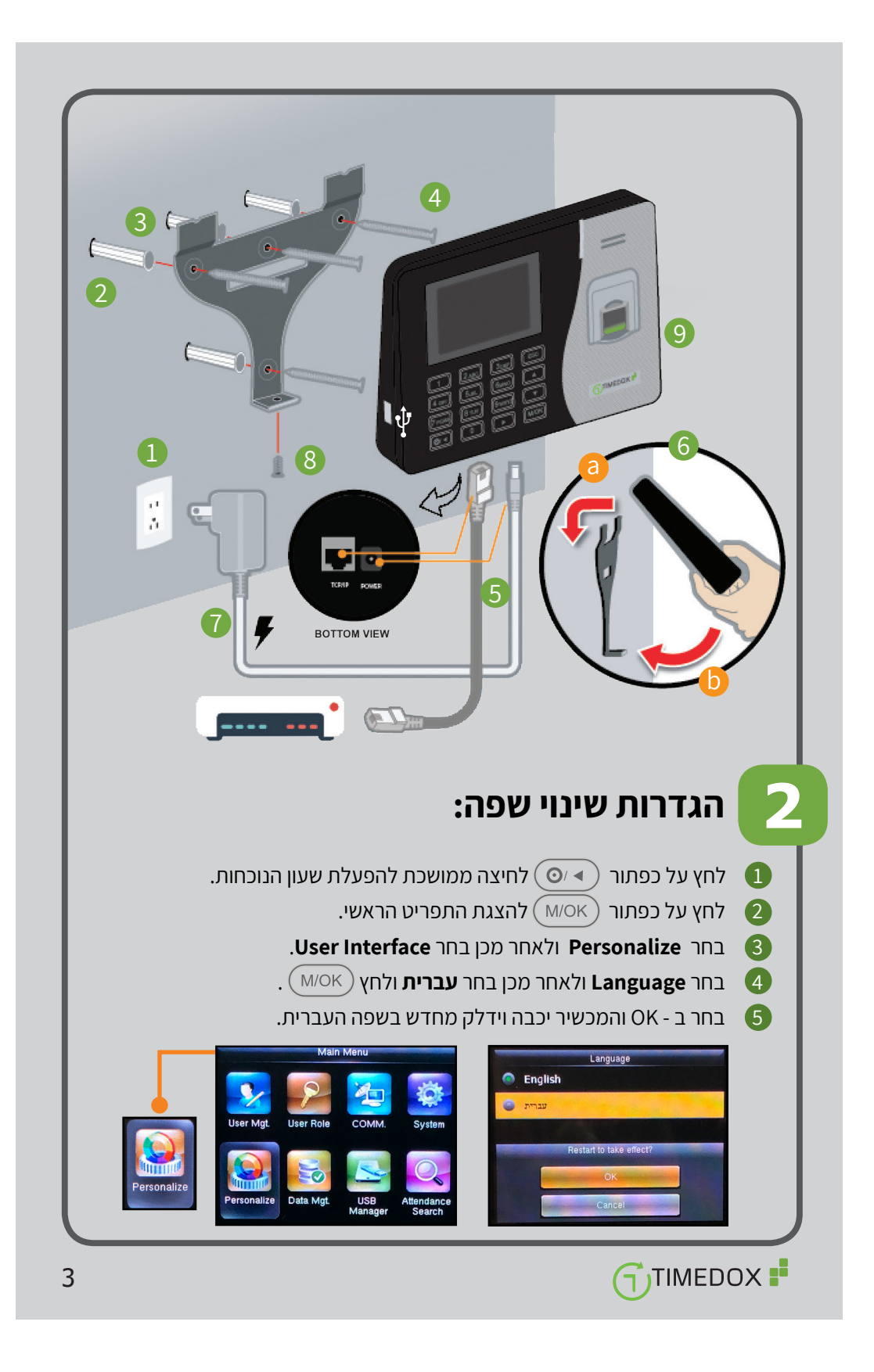

| ועה:                                                                                                    | הגדרות תאריך וש 🧧                                                                                                    |
|----------------------------------------------------------------------------------------------------|----------------------------------------------------------------------------------------------------|
| ת התפריט הראשי.                                                                                                    | לחץ על כפתור (אסא 🌒                                                                                                    |
| נאריך/שעה.                                                                                                    | בחר מערכת ולאחר מכן בחר <b>ת</b> 2                                                                                                    |
| שעה                                                                                                    | בחר הגדרת תאריך / הגדרת ש 3                                                                                                    |
| צעות לוח המקשים והחיצים.                                                                                                    | והגדר את התאריך והשעה באמ                                                                                                    |
| רת ההגדרות.                                                                                                    | לשמיו 📶 לחץ על כפתור 🕅 לשמיו                                                                                                    |
| .DD-MI                                                                                                    | בחר <b>מבנה תאריך</b> והגדר M-YY                                                                                                    |
| .ON -                                                                                                    | וודא ש <b>שעון 24 שעות</b> מסומן כ 🌀                                                                                                    |
| הראשי, האריין/שעה                                                                                                    | לחץ ESC כדי לחזור לתפריט ה 🕧                                                                                                    |
| 08-04-19 הגדרת תאריך                                                                                                    | וודא שהתאריך והשעה נכונים.                                                                                                    |
| 14:15:05 הגדרה שעה                                                                                                    |                                                                                                    |
| אצוך 24 שעות 24                                                                                                    |                                                                                                    |
| DD-MM-YY מבנה הארייך                                                                                                    |                                                                                                    |
| ד-מעלה שועור כאינ                                                                                                    |                                                                                                    |
|                                                                                                    |                                                                                                    |
|                                                                                                    |                                                                                                    |
| מה כפולה:                                                                                                    | הגדרת זמן להחת 🛛                                                                                                    |
| <b>מה כפולה:</b><br>ת הכניסה פעמיים ברצף בטווח דקות קצר.                                                                                                    | הגדרת זמן להחת<br>ייתכן מצב שגוי, שבו עובד מחתים את שע                                                                                                    |
| <b>מה כפולה:</b><br>ת הכניסה פעמיים ברצף בטווח דקות קצר.<br>שתי החתמות ברצף,                                                                                                    | הגדרת זמן להחת<br>ייתכן מצב שגוי, שבו עובד מחתים את שע<br>ניתן להגביל את טווח הדקות הקצר שבין י                                                                                                    |
| <b>מה כפולה:</b><br>ת הכניסה פעמיים ברצף בטווח דקות קצר.<br>שתי החתמות ברצף,<br>ף והמערכת מתעלמת מההחתמה השנייה.                                                                                                    | הגדרת זמן להחת<br>ייתכן מצב שגוי, שבו עובד מחתים את שע<br>ניתן להגביל את טווח הדקות הקצר שבין י<br>כך שרק ההחתמה הראשונה מקבלת תוקן                                                                                                    |
| <b>מה כפולה:</b><br>ת הכניסה פעמיים ברצף בטווח דקות קצר.<br>שתי החתמות ברצף,<br>ף והמערכת מתעלמת מההחתמה השנייה.<br>ת התפריט הראשי.                                                                                                    | הגדרת זמן להחת איתכן מצב שגוי, שבו עובד מחתים את שע ייתכן מצב שגוי, שבו עובד מחתים את שע ניתן להגביל את טווח הדקות הקצר שבין יכך שרק ההחתמה הראשונה מקבלת תוקן לחצג 1 לחץ על כפתור או איביי שיייייייייייייייייייייייייייייייי                                                                                                    |
| מה כפולה:<br>ת הכניסה פעמיים ברצף בטווח דקות קצר.<br>שתי החתמות ברצף,<br>ף והמערכת מתעלמת מההחתמה השנייה.<br>ת התפריט הראשי.                                                                                                    | הגדרת זמן להחת אייתכן מצב שגוי, שבו עובד מחתים את שע<br>ניתן להגביל את טווח הדקות הקצר שבין י<br>כך שרק ההחתמה הראשונה מקבלת תוקן<br>1 לחץ על כפתור אחע מכן נוכחוו<br>2 בחר מערכת ולאחר מכן נוכחוו                                                                                                    |
| <b>מה כפולה:</b><br>ת הכניסה פעמיים ברצף בטווח דקות קצר.<br>שתי החתמות ברצף,<br>ף והמערכת מתעלמת מההחתמה השנייה.<br>ת התפריט הראשי.<br><b>ת</b> .<br>והגדר את הערך <b>4</b> (דקות).                                                                                                    | <ul> <li>הגדרת זמן להחת</li> <li>ייתכן מצב שגוי, שבו עובד מחתים את שע<br/>ניתן להגביל את טווח הדקות הקצר שבין י<br/>ניתן להגביל את טווח הדקות הקצר שבין י<br/>כך שרק ההחתמה הראשונה מקבלת תוקן</li> <li>לחץ על כפתור אסע מקבלת מכן נוכחו</li> <li>בחר מערכת ולאחר מכן נוכחו</li> <li>בחר זמן להחתמה כפולה (ד) ו</li> </ul>                                                                                                    |
| מה כפולה:<br>את הכניסה פעמיים ברצף בטווח דקות קצר.<br>שתי החתמות ברצף,<br>ף והמערכת מתעלמת מההחתמה השנייה.<br>ת התפריט הראשי.<br>הגדר את הערך <b>4</b> (דקות).                                                                                                    | <ul> <li>הגדרת זמן להחת אייעכן מצב שגוי, שבו עובד מחתים את שע ייתכן מצב שגוי, שבו עובד מחתים את שע ניתן להגביל את טווח הדקות הקצר שבין יכן שרק ההחתמה הראשונה מקבלת תוקן לחץ על כפתור אייע אייעכין ולאחר מכן נוכחות</li> <li>בחר מערכת ולאחר מכן נוכחות</li> <li>בחר זמן להחתמה כפולה(ד) ו</li> <li>לחץ על כפתור אייעכין אייעכין אייעניעניעניעניעניעניעניעניעניעניעניעניענ</li></ul>                                                                                                    |
| מה כפולה:<br>את הכניסה פעמיים ברצף בטווח דקות קצר.<br>שתי החתמות ברצף,<br>יה התפריט הראשי.<br>ת.<br>הגדר את הערך <b>4</b> (דקות).<br>זמן להזתמה כפולה(ד)                                                                                                    | <ul> <li>הגדרת זמן להחת שע הערת זמן להחת אייתכן מצב שגוי, שבו עובד מחתים את שע ניתן להגביל את טווח הדקות הקצר שבין ניתן להגביל את טווח הדקות הקצר שבין כך שרק ההחתמה הראשונה מקבלת תוקן</li> <li>לחץ על כפתור אייע לאחר מכן נוכחום</li> <li>בחר זמן להחתמה כפולה(ד) ו</li> <li>לחץ על כפתור אייע לאחר מכן נוכחום</li> </ul>                                                                                                    |
| מה כפולה:<br>עת הכניסה פעמיים ברצף בטווח דקות קצר.<br>שתי החתמות ברצף,<br>ף והמערכת מתעלמת מההחתמה השנייה.<br>ת התפריט הראשי.<br>עת התפריט הראשי.<br>הגדר את הערך 4 (דקות).<br>זמן להחתמה כפולה(ד)<br>זמר שומות בוכרון<br>לא פעיל                                                                                                    | <ul> <li>הגדרת זמן להחת אייתכן מצב שגוי, שבו עובד מחתים את שע ניתן להגביל את טווח הדקות הקצר שבין י ייתכן מגביל את טווח הדקות הקצר שבין י כך שרק ההחתמה הראשונה מקבלת תוקן להצג</li> <li>לחץ על כפתור איין לאחר מכן נוכחו סגבין בחר זמן להחתמה כפולה(ד) וי סגבין לשמירת ההגדרות.</li> </ul>                                                                                                    |
| מה כפולה:<br>עת הכניסה פעמיים ברצף בטווח דקות קצר.<br>שתי החתמות ברצף,<br>שתי החתמות ברצף,<br>המערכת מתעלמת מההחתמה השנייה.<br>עת התפריט הראשי.<br>עת התפריט הראשי.<br>עת התפריט הראשי.<br>ער התפריט הראשי.<br>ער התפריט הראשי.                                                                                                    | <ul> <li>הגדרת זמן להחת שעייתכן מצב שגוי, שבו עובד מחתים את שע ניתן להגביל את טווח הדקות הקצר שבין יניתן להגביל את טווח הדקות הקצר שבין יכן שרק ההחתמה הראשונה מקבלת תוקן לחץ על כפתור אואחר מכן נוכחום</li> <li>בחר מערכת ולאחר מכן נוכחום</li> <li>בחר זמן להחתמה כפולה(ד) ויעות או ליעות הגדרות האודרות.</li> </ul>                                                                                                    |
| מה כפולה:<br>עת הכניסה פעמיים ברצף בטווח דקות קצר.<br>שתי החתמות ברצף,<br>ישתי החתמות ברצף,<br>והמערכת מתעלמת מההחתמה השנייה.<br>ת התפריט הראשי.<br>עת התפריט הראשי.<br>עת התפריט הראשי.<br>ער התפריט הראשי.<br>ער התפריט הראשי.<br>ער התפריט הראשי.<br>ער התפריט הראשי.<br>ער התפריט הראשי.<br>ער התפריט הראשי.<br>ער התפריט הראשי.<br>ער התפריט הישי.<br>ער התפריט הישי.<br>ער השהיית מטר אינות (ש)                                                                                                    | <ul> <li>הגדרת זמן להחת שעייתכן מצב שגוי, שבו עובד מחתים את שע ניתן להגביל את טווח הדקות הקצר שבין יניתן להגביל את טווח הדקות הקצר שבין כך שרק ההחתמה הראשונה מקבלת תוקן</li> <li>לחץ על כפתור אסת לאחר מכן נוכחום</li> <li>בחר זמן להחתמה כפולה(ד) ו</li> <li>לחץ על כפתור אסת לאחר מכן נוכחום</li> </ul>                                                                                                    |
| ת הכניסה פעמיים ברצף בטווח דקות קצר.<br>שתי החתמות ברצף,<br>שתי החתמות ברצף,<br>המערכת מתעלמת מההחתמה השנייה.<br>ת התפריט הראשי.<br>ת התפריט הראשי.<br>בעור היו המות בינות היוווי שנות<br>מור השהיית מפר אימות שי.<br>עריה הפרו אימות בינות הפטור היוו לא מעיל.                                                                                                    | <ul> <li>הגדרת זמן להחת אייתכן מצב שגוי, שבו עובד מחתים את שע ניתן להגביל את טווח הדקות הקצר שבין י ייתכן מגביל את טווח הדקות הקצר שבין י כך שרק ההחתמה הראשונה מקבלת תוקן לחצ 1.</li> <li>לחץ על כפתור אחת מכן נוכחו 3.</li> <li>בחר זמן להחתמה כפולה(ד) ו 4.</li> <li>לחץ על כפתור אחת מכן נוכחו 1.</li> </ul>                                                                                                    |
| ת הכניסה פעמיים ברצף בטווח דקות קצר.<br>שתי החתמות ברצף,<br>שתי החתמות ברצף,<br>המערכת מתעלמת מההחתמה השנייה.<br>ת התפריט הראשי.<br>ת התפריט הראשי. | <ul> <li>הגדרת זמן להחת שיייתכן מצב שגויי, שבו עובד מחתים את שע ניתן להגביל את טווח הדקות הקצר שבין יניתן להגביל את טווח הדקות הקצר שבין יכן שרק ההחתמה הראשונה מקבלת תוקן (חי) להצג</li> <li>מחי על כפתור איייה (חי) להצג</li> <li>בחר זמן להחתמה כפולה (ד) ויה</li> <li>לחץ על כפתור איייה (חי) לשיייה (חי) ליה (חי) ליה ליה על כפתור איייה (חי) ליה (חי) ליה (חי) ליה (חי) ליה ליה ליה (חי) ליה (חי) ליה (ח</li></ul> |

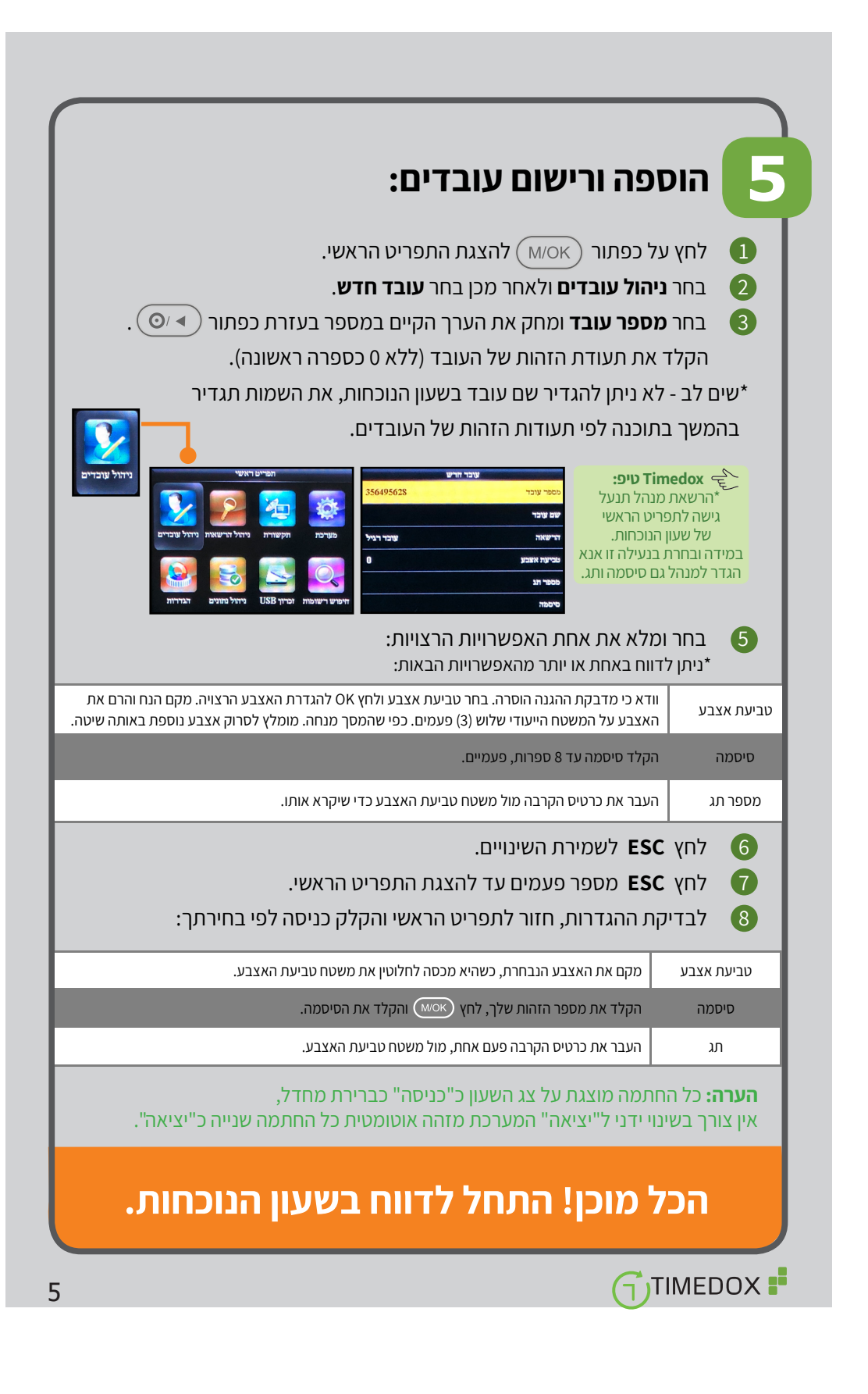

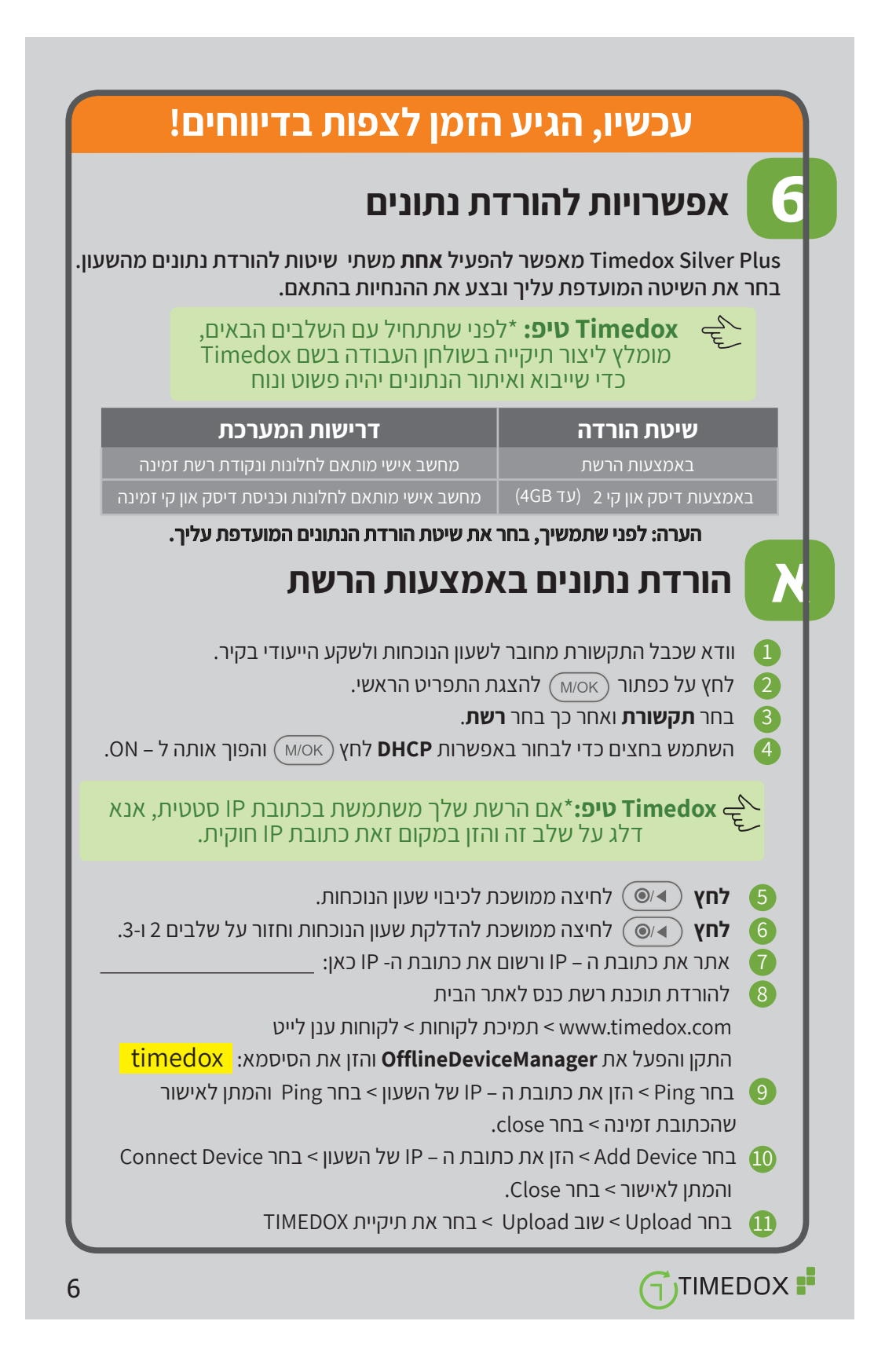

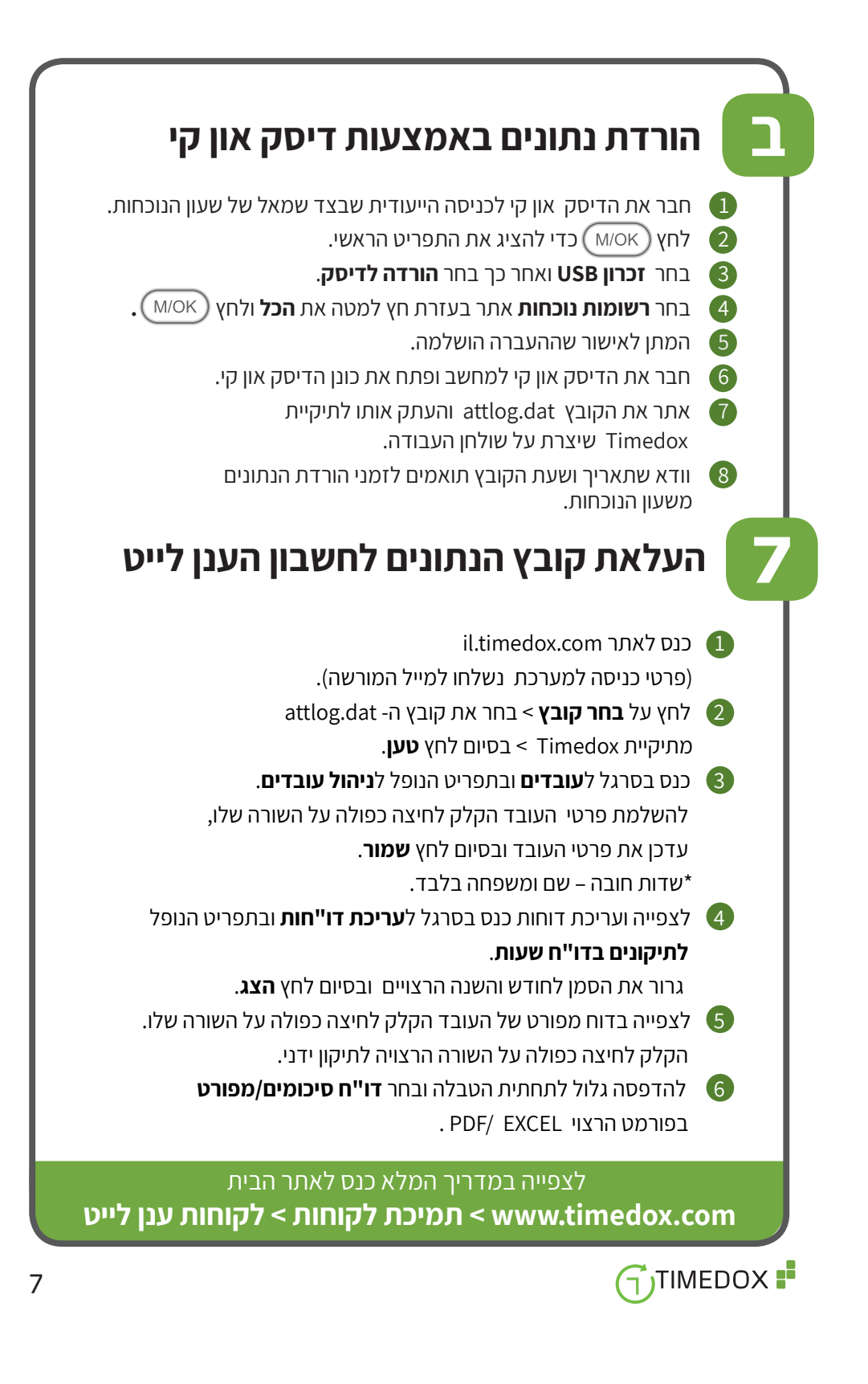

## צריך עזרה? סור קשר 03-7749086 או שלח מייל support@timedox.com

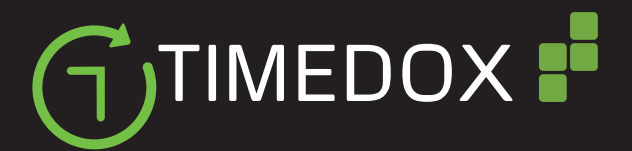

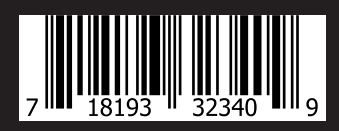

www.timedox.com

Timedox Inc. 2018. ALL rights